## Fuel Record – Fields Added to Fuel Record (13929 & 13968) [Enhancement]

Last Modified on 01/23/2023 3:07 pm EST

The Fuel Records screen has been updated to include the following additional fields:

- Fuel Source Click within the column and select the fuel source from the drop down options. Fuel sources are added in Setup > Operations > Fuel Source.
- Fuel Type Click within the column and select the fuel type from the drop down options.
- UOM Click within the column and select the UOM from the drop down options.
- Cost Click within the column to enter the fuel rate.
- Attachment Select within the column to attach photos and attachments to the fuel record. Formats allowed: PDF, PNG, JPEG.
- Note Text field to record any notes (if needed).

| FUEL SOURCE SETUP        |                                                                                                    |                                                                                                    |
|--------------------------|----------------------------------------------------------------------------------------------------|----------------------------------------------------------------------------------------------------|
| <b>0</b>                 |                                                                                                    |                                                                                                    |
| ID 🕆 NAME                | OWNERSHIP                                                                                                    | IP ADDRESS                                                                                                    |
| 1000 Valero              | External                                                                                                    | 1544 N Shepherd Dr Houston, TX 77008-3756                                                                                                    |
| ID ↑ NAME<br>1000 Valero | ADD FUEL SOURCE  NAME OWNERSHIP ADDRESS LINE 1 Enter a location ADDRESS LINE 2 GTV/STATE/POSTAL CODE PHONE NOTE | P         ADDRSS           1544 N Shepherd Di Houston, TX 77008-3756           P           Image: Construction of the state of the state of th |
|                          |                                                                                                    | Keinin C       PURE SOURCE FUEL TYPE       VOLUME       Uom († COST       ATTACHMENT       NOTE       DATE       CREATED DY       CREATED DY         Biblitand       More / Desel       Gailon 'S 23       Date       08/16/2021       Aliena 50       O         Biblitand       More / Desel       Gailon 'S 23       Date       CREATED DY       CREATED DY         Biblitand       More / Desel       Gailon 'S 23       Date       Callena 50       O         Biblitand       More / Desel       Gailon 'S 23       Date       Callena 50       O         Biblitand       More / Desel       Gailon 'S 23       Date       Callena 50       O         Biblitand       More / Desel       Solve       Callena 50       O       O         Date / Desel       Solve       Callena 50       O       O       O         Date / Desel       Solve       Callena 50       O       O       O         Date / Desel       Solve       Callena 50       O       O       O         Date / Desel       Solve       Callena 50       O       O       O         Date / Desel       Solve       Callena 50       O       O       O       O </th                                                                                                    |

Pathway: Operations > Dispatch - Route Productivity (View); Setup > Operations > Fuel Source Articles: N/A